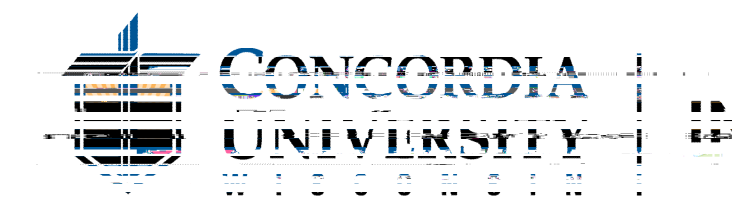

## Send Shipment to International Admissions Office Using eShip Global

## **Mailing Instructions**

The International Admissions at Concordia University-Wisconsine Global or shipping documents to and from the institution. Please follow the instructions provided below to create an eShipGlobal account and send your document(s) to International Admissions.

## How To Send Your Shipment Concordia University-Wisconsin:

1. Register for an account

12800 North Lake Shore Drive – Mequon, WI 53097-2402 | p 262.243.5700 | f 262.243.**d** Molecular States and the second states and the second states are second states and the second states are second states and the second states are second states and the second states are second states and the second states are second states are second states